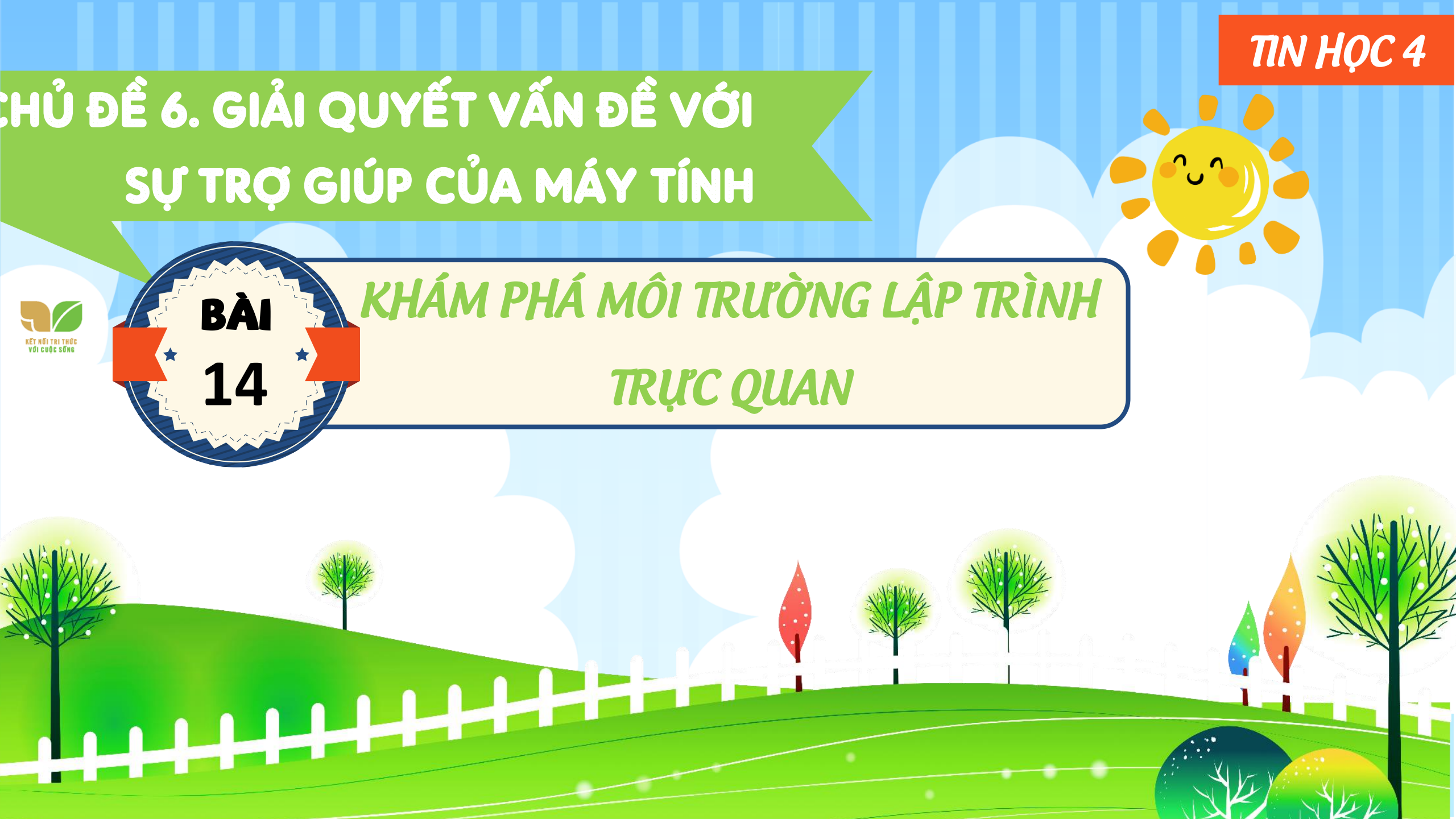

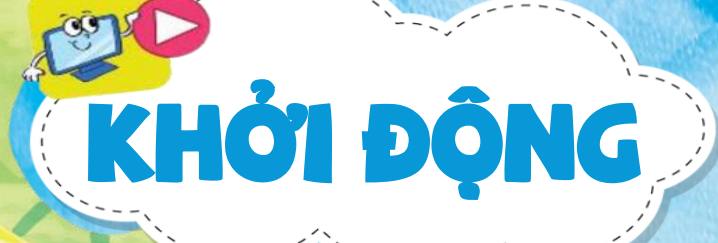

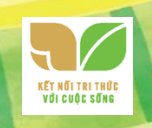

Sau khi thực hiện trò chơi "Điều khiển rô-bốt" trên máy tính ở Bài 13, bạn An rất muốn biết cách tạo ra chương trình. Chắc em cũng có mong muốn tạo ra chương trình đó phải không?

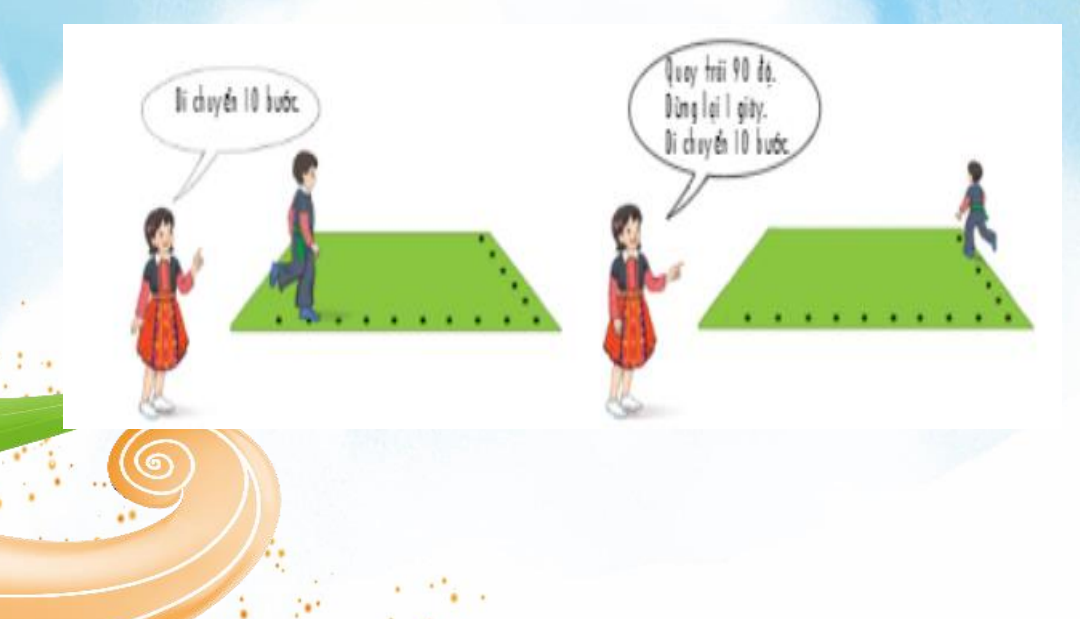

Bài học này sẽ giúp em thực hiện điều đó.

## 1. LỆNH VÀ NHÓM LỆNH

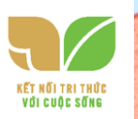

## Nhận biết các lệnh trong các nhóm lệnh

Quart sát màn hình Scratch, em có thể nhìn thấy những nhóm lệnh nào? Hãy nhận xét màu sắc của nhóm lệnh "Chuyển động" và màu sắc của các lệnh

trang nhóm đó.

di a

HOAT

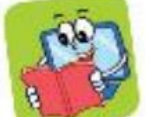

Trong phần mềm Scratch, mỗi nhóm lệnh cơ bản và các lệnh thuộc nhóm đó có cùng màu sắc.

Ví dụ, nhóm lệnh Điều khiển và lệnh Đợi 1 giây của nhóm này cùng có màu cam.Tên của mỗi nhóm lệnh gợi ý công dụng của chúng. Ví dụ: nhóm lệnh Chuyển động gồm các lệnh điều khiển nhân vật di chuyển, nhóm lệnh

Hiển thị chứa các lệnh thay đổi hình ảnh nhân vật, sân khấu và các thông báo sẽ xuất hiện trên màn hình,...

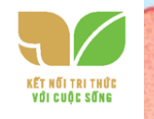

Bảng 4 dưới đây minh hoạ một số lệnh của các nhóm lệnh cơ bản được sử dụng trong chương trình "Điều khiển rô-bốt".

Bảng 4. Một số lệnh cơ bản sử dụng trong chương trình "Điều khiến rô-bốt"

| Nhóm lệnh       | Lệnh              | Ý nghĩa                                                     |
|-----------------|-------------------|-------------------------------------------------------------|
| Sự kiện         | en sier oor 🕅     | Khi nháy chuột vào nút lệnh 🏲 thì chạy chương trình.        |
| Chuyển<br>dộng  | di chuyển 10 bướn | Nhân vật di chuyển 10 bước theo đường thẳng.                |
| e<br>Điớu khiến | dai 🚺 gely        | Nhân vật sẽ đợi 1 giây, sau đó thực hiện<br>lệnh tiếp theo. |
| Dút vế          | 🖉 Xón tát cá      | Xoá tất cả các hình vẽ đang có trên sân khấu.               |
|                 | dit box           | Đặt bút để nhân vật bắt đầu vẽ.                             |
|                 | 🖌 chọn bắt màu 🔵  | Chọn màu cho bút vẽ.                                        |
|                 | yeak bat          | Nhấc bút để nhân vật dừng việc vẽ hình.                     |

Để đưa lệnh vào chương trình cho một nhân vật, em thực hiện các thao tác

như sau:

3. Chọn lệnh trong nhóm lệnh 2. Chon nhóm lênh Tarte Chief aire B Haring the Dirac PH @ 0 0 20 Supplier dores I state exception the mile 1 påy to dalar a (1) y (1 ----tia thi berry contribution 0 4. Kéo thả lệnh vào vùng tạo chương trình 1. Chon nhân vật Hình 64. Các thao tác để tao chương trình

Các lệnh được ghép với nhau tạo thành khối lệnh. Ví dụ, Hình 65 là khối lệnh gồm 3 lệnh. Khi chạy chương trình, các lệnh trong khối lệnh được thực hiện lần lượt theo thứ tự từ trên xuống dưới

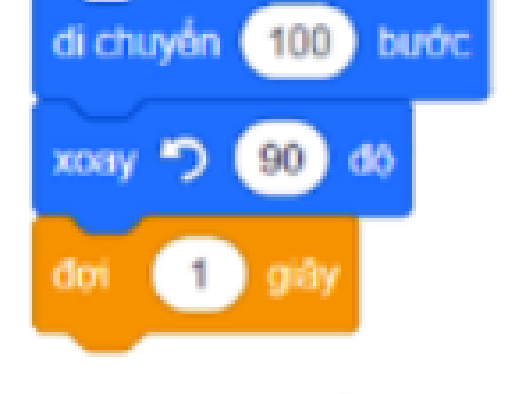

Hình 65. Khối lênh

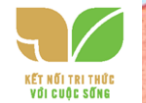

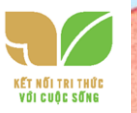

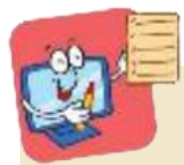

Trong scratch, mỗi nhóm lệnh có nhiều lệnh và chúng cùng màu.

Mỗi lệnh sẽ điều khiển nhân vật thực hiện

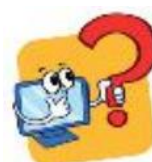

Em hãy ghép mỗi lệnh sau với nhóm lệnh thích hợp.

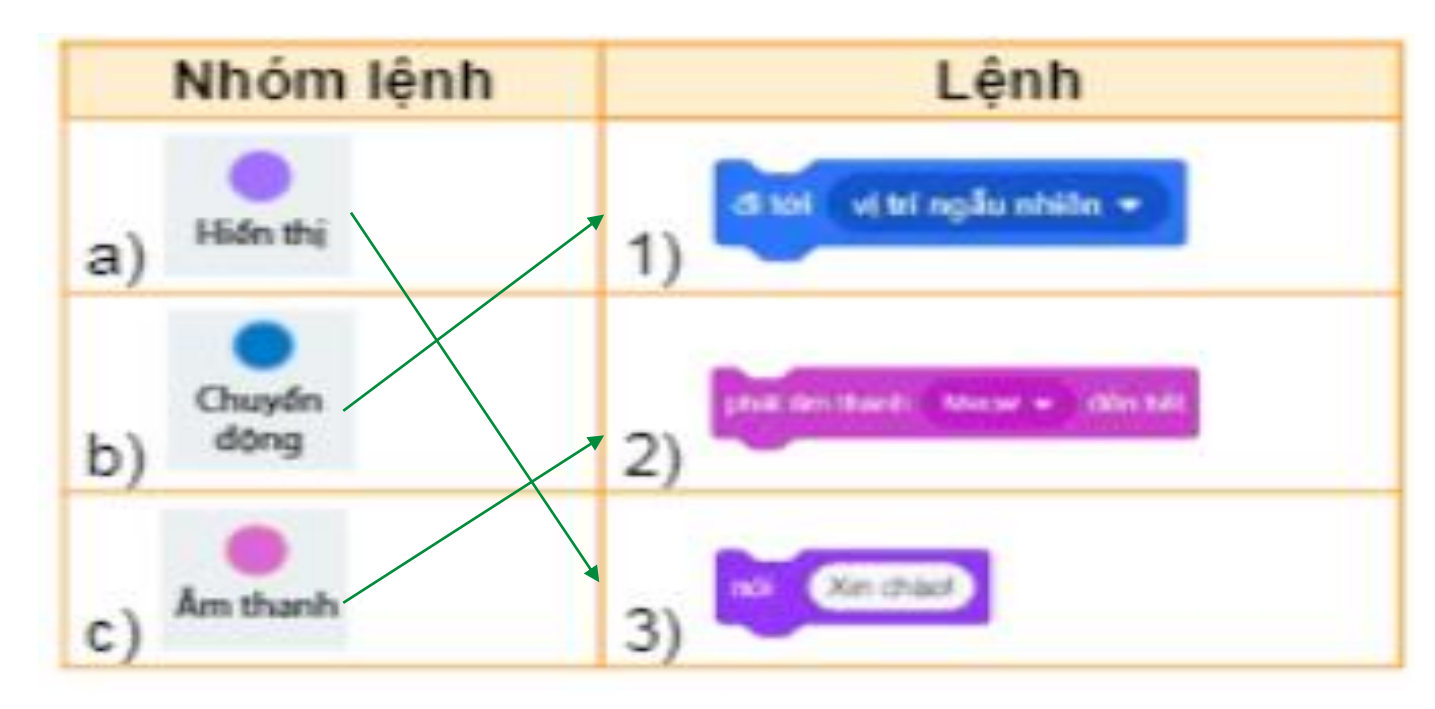

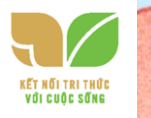

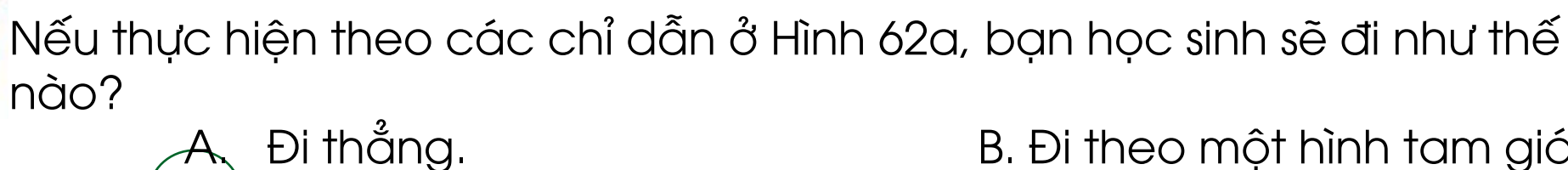

B. Đi theo một hình tam giác.

Đi theo một hình vuông. D. Đi theo một hình tròn.

## 2. THỰC HÀNH CHƠI CÙNG MÁY TÍNH

NHIÊM VỤ 1 Khởi động phần mềm Scratch, chọn hiển thị tiếng Việt, mở tệp chương trình, quan sát và nhận biết màn hình Scratch.

#### Hướng dẫn:

Bước 1: Nháy đúp chuột vào biểu t 🧾 g động phần mềm Scratch.

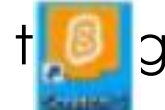

#### trên màn hình nền để khởi

Bước 2: Nháy chuột vào biểu tượng quả đ**a ph**u ở góc trên bên trái màn hình và chọn một ngôn ngữ, chẳng hạn ngôn ngữ Tiếng Việt.

### 2. THỰC HÀNH MỘT SỐ THAO TÁC CƠ BẢN NHIÊM VỤ 1 Tạo chương trình "Điều khiển rô-bốt" như Hình **66**. Hướng dẫn: Bước 1: Mở phần mềm Scratch. Bước 2: Nháy chuột vào nhóm lệnh Sự kiện, kéo thị vào vùng tạo chương trình. Bước 3: Nháy chuột vào biểu tực để xuất hiện danh sách nhóm lệnh mở rộng. Trong danh sách này, em chọn nhóm lệnh "Bút vẽ" như minh hoạ của **Hình 67**. Khi đó, nhóm lệnh sẽ được thêm vào khu vực nhóm lệ or other starting bet follows into reach the base

Hình 67. Danh sách nhóm lệnh mở rộng

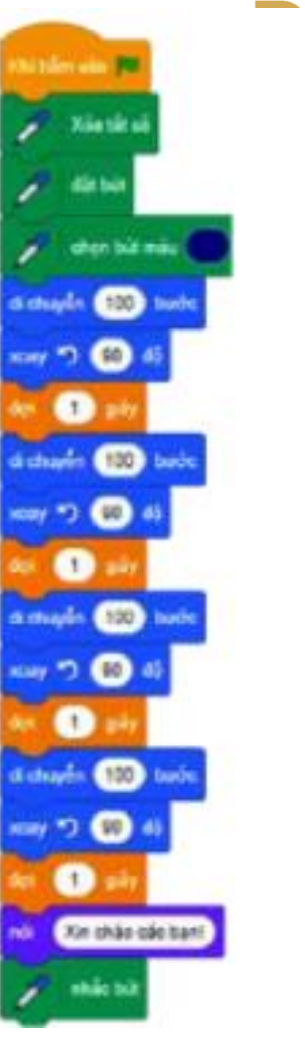

Hình 66. Chương trình "Điều khiển rô-bốt"

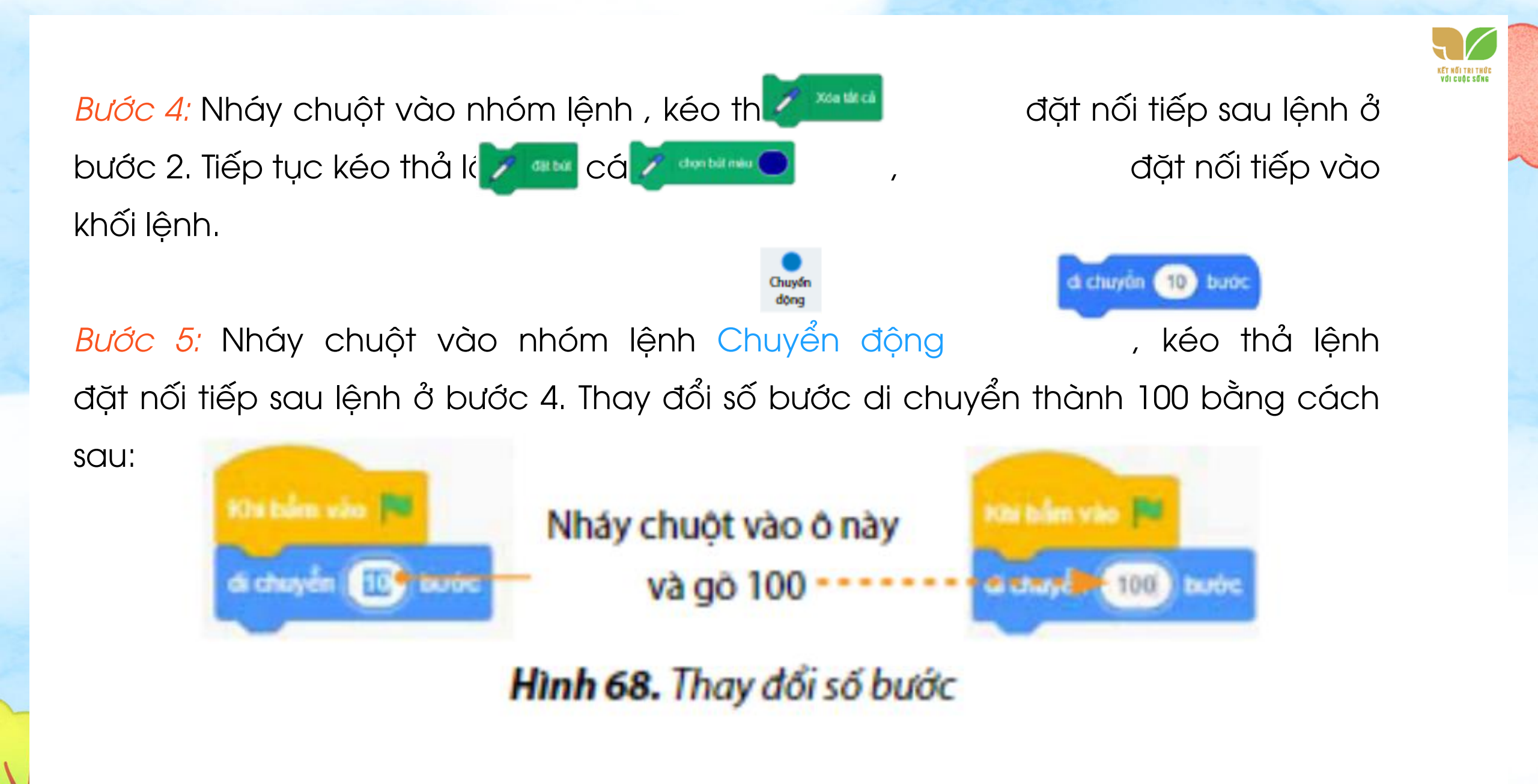

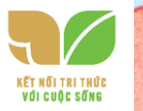

*Bước ó:* Tương tự bước 5, kéo thả lệr **chiến sự b**vào chương trình và thay đổi góc quay thành 90 độ.

Bước 7: Nháy chuột vào nhóm lệnh Điều k

nối tiếp sau lệnh ở bước 6.

, kéo tha**ng d**ặt

Bước 8: Lặp lại các bước 5, 6, 7 để tiếp tục đưa các lệnh vào vùng tạo chương

trình.

*Bước 9:* Nháy chuột vào nhóm lệnh lệnh cuối cùng ở bước 8.

, kéo thả lệnh

đặt nối tiếp sau

**Lưu ý:** Nếu em muốn loại bỏ lệnh nào đó, em có thể kéo lệnh từ vùng tạo chương trình trả lại khu vực nhóm lệnh.

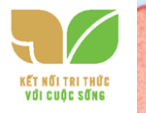

# NHIỆM VỤ 2 Chạy chương trình "Điều khiển rô-bốt", lưu tệp và thoát khỏi phần mềm.

#### Hướng dẫn:

Bước 1: Nháy chuột vào nút lé d góc trên bên phải để sân khấu mở rộng toàn màn hình. Nháy chuộ tào nút lệnh để chạy chương trình.
Bước 2: Nhấn phím ESC để quay lại màn hình Scratch.66
Bước 3: Chọn lệnh Lưu về máy tính trong bảng chọn Tập tin. Cửa sổ Save as hiện ra, em hãy chọn thư mục lưu trữ và đặt tên tệp là Robot 2.
Bước 4: Để thoát khỏi chương trình Scratch, em nháy chuột vào nút ở góc trên bên phải của màn hình Scratch.

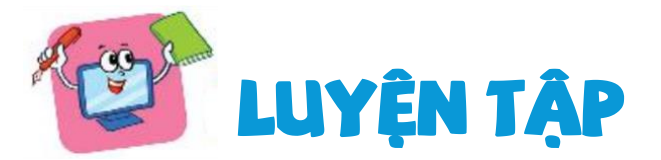

1. Chương trình nào dưới đây điều khiển nhân vật thực hiện lần lượt hành động sau?

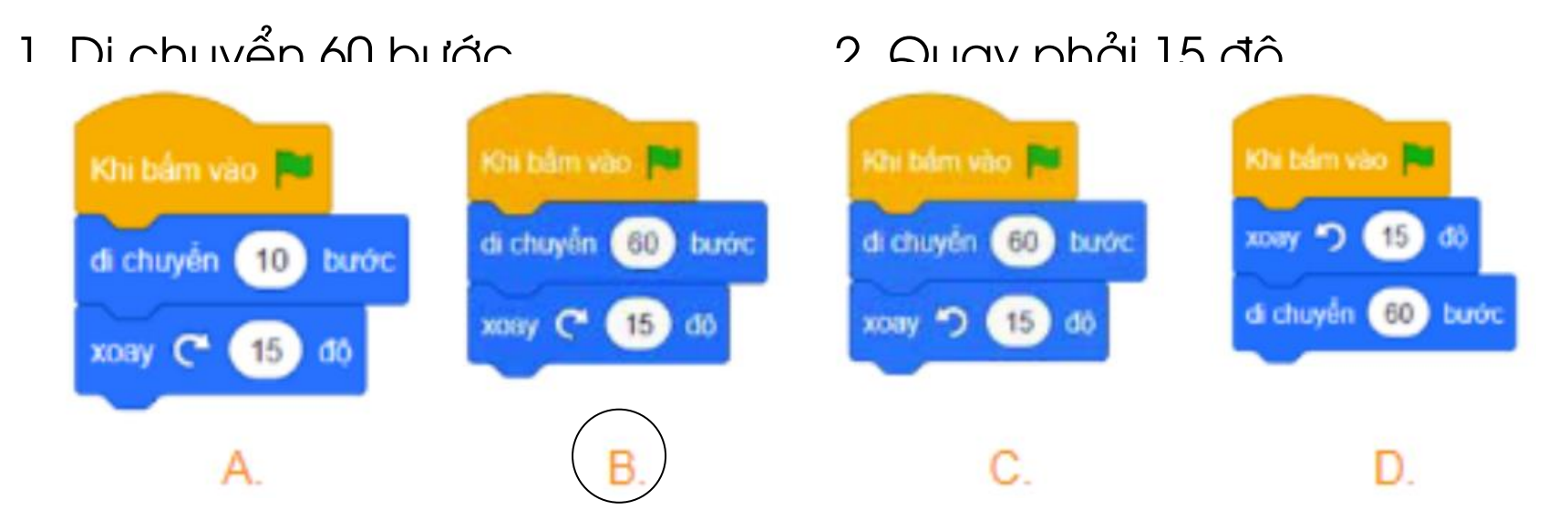

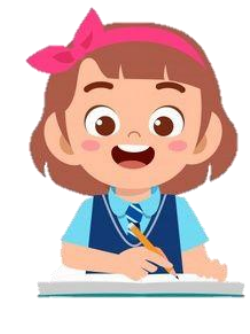

2. Em hãy tạo chương trình trong Scratch để kiểm tra kết quả Câu 1.

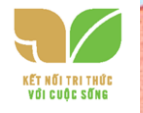

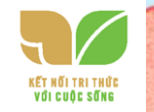

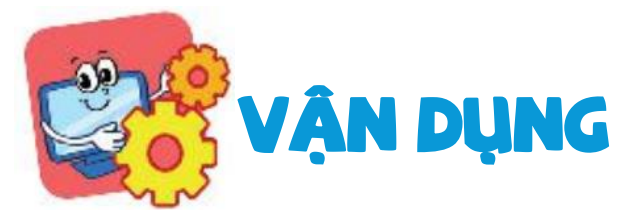

1. Trong khi di chuyển hoặc quay, có thể nhân

vật mèo sẽ l**hàn c**lệnh giúp em khắc phục điêu này. Em hãy mở chương trình "Điều khiển rô-bốt" và bổ sung

lệnh r 🖸 🖬 🖬 Sau

lệnh và chạy thử.
2. Em hãy tạo một chương trình điều khiển nhân vật mèo vừa đi vừa vẽ hình tam giác, biết góc quay để vẽ tam giác là 120 độ.

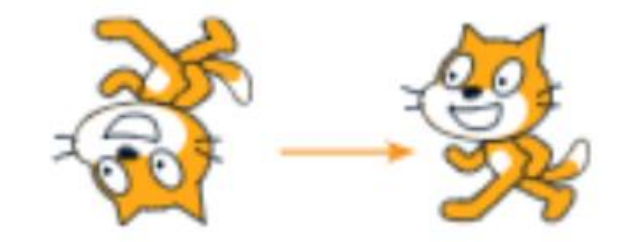

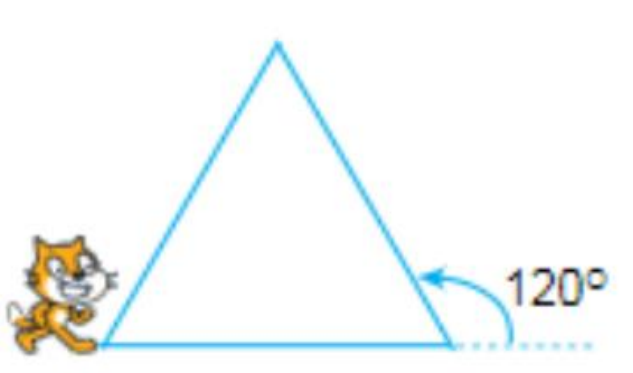

Hình 69. Mô phỏng đường đi của mèo

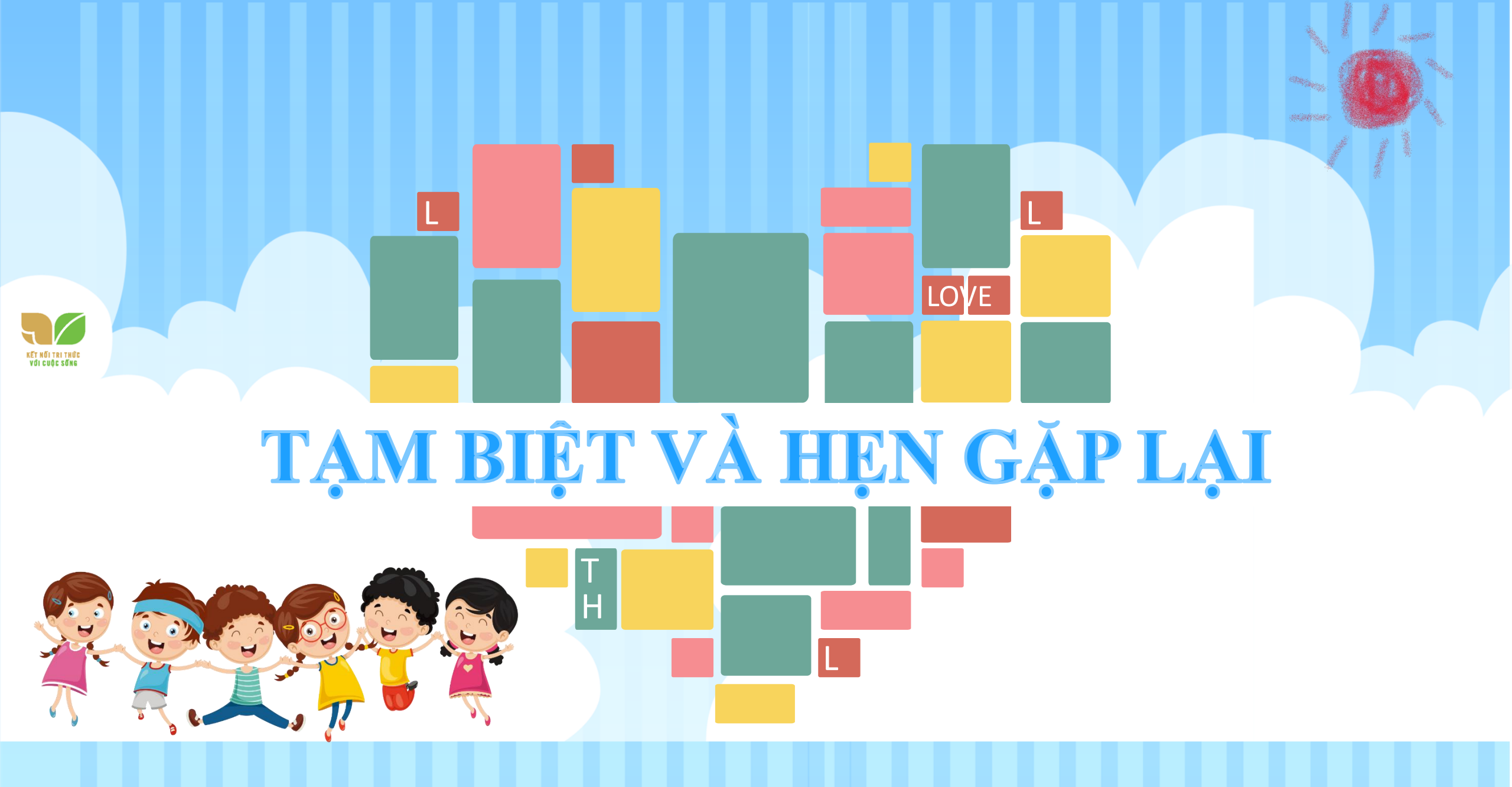